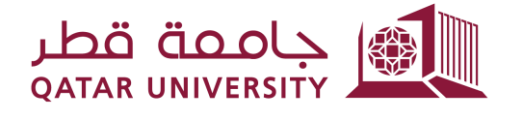

شؤون الطلاب STUDENT AFFAIRS

إدارة التسجيل قسم، دعم، التسجيل

## **دليل استخدام نظام التظلم من طي القيد** نوفمبر 2023

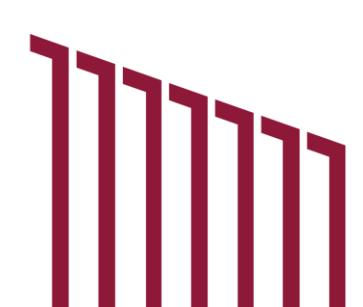

#### -1

الدخول على نظام الخدمة الذاتية (بانر) اضغط على "Student Registration Support"
 اختر طلب التظلم من طي القيد "Academic Dismissal Appeal"

| جامعة قطر<br>QATAR UNIVERSITY  |                       |                                                                                                    |                                                 |                                                        |                  |             | Sign Ou                      | t   Help |
|--------------------------------|-----------------------|----------------------------------------------------------------------------------------------------|-------------------------------------------------|--------------------------------------------------------|------------------|-------------|------------------------------|----------|
| Welcome, FNa                   | me LName, 1           | to myBanner Self                                                                                                    | Service                                         |                                                        |                  |             | Find a page                  |          |
| Home > Student Registration    | on Support            |                                                                                                    |                                                 |                                                        |                  |             |                              |          |
| Personal Information           | Student Registrations | Student Registration Support                                                                                                    | Employee                                        | WebTailor Administration                               | Student Services | QU Services | Faculty and Advisor Services |          |
|                                |                       | Grade Appeal النظم من الدرجة.<br>المقابلة<br>هذه المعامة الرا معين في العالم من<br>الدرجة التهائية بعد املان الدرجة التهائية ولمعا<br>معترة أيام عمل | Reinstatement Application طلب<br>(عادة الإنتمال | Academic Dismissal A<br>لتم من طي اللب<br>الم الم اللب | opeal<br>طب تنه  |             |                              |          |
|                                |                       | Incomplete Grade                                                                                                    | Apply for Graduation                            |                                                        |                  |             |                              |          |
|                                |                       |                                                                                                    |                                                 |                                                        |                  |             |                              |          |
| © 2023 Ellucian Company L.P. a | ind its affiliates.   |                                                                                                    |                                                 |                                                        |                  |             |                              |          |
| RELEA SE: 8.8.4.1              |                       |                                                                                                    |                                                 |                                                        |                  |             |                              | SITE MAP |
|                                |                       |                                                                                                    |                                                 |                                                        |                  |             |                              |          |
|                                |                       |                                                                                                    |                                                 |                                                        |                  |             |                              |          |
|                                |                       |                                                                                                    |                                                 |                                                        |                  |             |                              |          |
|                                |                       |                                                                                                    |                                                 |                                                        |                  |             |                              |          |
|                                |                       |                                                                                                    |                                                 |                                                        |                  |             |                              |          |

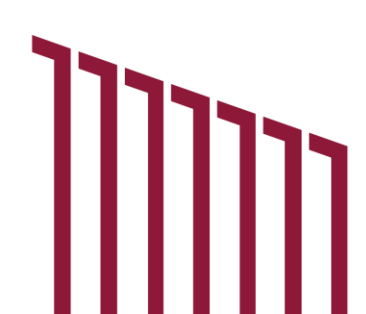

# إذا كانت هذه هي المرة الأولى لك في تقديم الطلب ستظهر لك نافذة بالخيارات الموضحة: 1. اختر سبب طي القيد (تدني المعدل التراكمي أو تجاوز سنوات الدراسة) 2. اضغط على "Next"

|                                                                                                    |                                                                                                    | Sign        |
|----------------------------------------------------------------------------------------------------|----------------------------------------------------------------------------------------------------|-------------|
|                                                                                                    |                                                                                                    | _           |
| ersonal Information   Student Registrations Student Registration Support Employee   WebTailor Administration Student                                                                                                    | Int Services OU Services   Faculty and Advisor Services   One Stop   Alumni and Friends                                                                                                    | Find a page |
| طلب التظلم من طي الذيد Andonia Application طلب التظلم من طي الذيد Andonia Dismissal Appeal Application                                                                                                    |                                                                                                    | TSTUD       |
| > Suudent (Keysulauon Support > Academic Dismissari Appear Appication — 🤟 🖉 —                                                                                                    |                                                                                                    |             |
| الرجاء اغتيار سبب علي اللب الخاص بكم: se indicate the reason of your academic dismissal:                                                                                                    |                                                                                                    |             |
| ) Low Accumulative CDA                                                                                                    | Evroading Vaars of Study in all of in 144                                                                                                    |             |
|                                                                                                    | Exceeding fears of Study                                                                                                    |             |
| * The Committee shall consider the following Standards:                                                                                                    | * ستنظر النجنة للمعايير النالية:                                                                                                    |             |
| The committee considers requests for academic dismissal due the student gets final probation at the end of the semester for                                                                                                    | <ul> <li>تعاد اللبنة المؤاجئة المي التير بسبب حصول الطاب على إذار الكانيمي ديناي بنهاية النصل الدراسي</li> <li>ع من من اللبنة المؤاجئة المي التير المناب على إذار الكانيمي ديناي بنهاية النصل الدراسي</li> </ul> |             |
| IN GPA or failure to meet the graduation requirements within the specified period.<br>The GPA should be 1.7 or above in case the academic dismissal due the low GPA.<br>The number of times to apply for academic dismissal request. | التكل المحل التركمي أو حد معين منطبت المحلية المحلية المحدد.<br>• ان يكون المحل التركمي في حل طي للايد بسبب تنتي المحل التراكمي 1,7 فاطي.<br>• عدد مرات التعديم على ملك التقليم من طبي التيد.                    |             |
|                                                                                                    |                                                                                                    |             |
|                                                                                                    |                                                                                                    |             |
| Next                                                                                                    |                                                                                                    |             |
| turn to Previous                                                                                                    |                                                                                                    |             |
|                                                                                                    |                                                                                                    |             |
|                                                                                                    |                                                                                                    |             |
| J23 Ellucian Company L.P. and its affiliates.                                                                                                    |                                                                                                    |             |
| E: 7.3.3                                                                                                    |                                                                                                    |             |
|                                                                                                    |                                                                                                    |             |
|                                                                                                    |                                                                                                    |             |

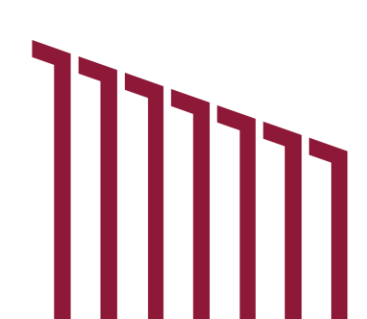

### 3- ضع علامة v لإقرار الموافقة □ ثم اضغط على "Submit Application"

|                                                                                                    |                    | Sign Out   Help                                               |
|----------------------------------------------------------------------------------------------------|--------------------|---------------------------------------------------------------|
|                                                                                                    | Alumni and Friends | Find a page<br>TSTUDENT1 FName LName<br>Nov 15, 2023 10:33 am |
| <ul> <li>Applying for academic dismissal appeal does not necessarily mean approval, and the committee will review and evaluate the submitted application and inform you of the decision as soon as it is issued.</li> <li>التعر لقب العلم من غي التله لا يضي بتصريره الديلة علم رستور اللية المنصب براجما وتقيم القلب العلم العر مديره</li> <li>If the academic dimissal appeal conditions are not met, you can apply for Reinstatement or re-admission.</li> <li>الي على حمر المالي المالي الحري المالي المالي الم</li> </ul> | -                  |                                                               |
| I hereby declare that I have read and accept the terms and conditions of the Student Appeal Policy.<br>. ان بادی اوران او علی اشدروه و اسیاسات انطلب اعظام علی خلی ظلی الطاقب.<br>                                                                                                    |                    |                                                               |
| Submit Application Return to Previous                                                                                                    |                    |                                                               |
| © 2023 Ellucian Company L.P. and its affiliates.                                                                                                    |                    |                                                               |
| RELEASE 7.3.3                                                                                                    |                    | SITE MAP                                                      |
|                                                                                                    |                    |                                                               |
|                                                                                                    |                    |                                                               |

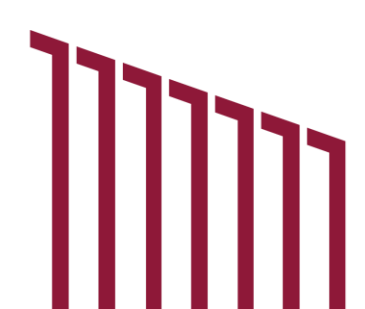

### 4- بعد استكمال الطلب ستتلقى بريد إلكتروني للتأكيد على تقديم الطلب بنجاح.

|                                                                                                    | Sign Out   Help                                                     |
|----------------------------------------------------------------------------------------------------|---------------------------------------------------------------------|
| Academic Dismissal Appeal Application Support Employee   WebTailor Administration Student Services QU Services   Faculty and Advisor Services   One Stop   Alumni and Fri     Academic Dismissal Appeal Application Application من طي القيد Home > Academic Dismissal Appeal Application هو من طي القيد المنابع المنابع المنا | iends Find a page<br>TSTUDENT1 FName LName<br>Nov 15, 2023 10:33 am |
| Your application is submitted successfully.<br>افد تم تقديم طلب التظلم على طي القيد الخاص بكم بنجاح.                                                                                                    |                                                                     |
| © 2023 Ellucian Company L.P. and its affiliates.                                                                                                    |                                                                     |
| RELEASE: 7.3.3                                                                                                    | SITE MAP                                                            |
|                                                                                                    |                                                                     |
|                                                                                                    |                                                                     |
|                                                                                                    |                                                                     |
|                                                                                                    |                                                                     |

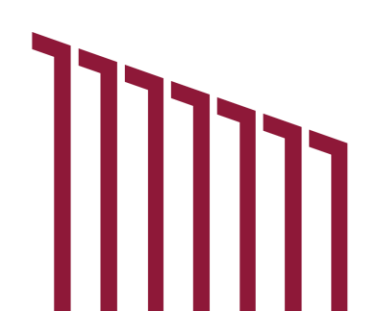